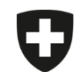

Schweizerische Eidgenossenschaft Confédération suisse Confederazione Svizzera Confederaziun svizra Dipartimento federale dell'interno DFI

Ufficio federale della sicurezza alimentare e di veterinaria USAV Informatica e logistica

## Modelli

I modelli non possono essere migrati. Avete due possibilità: ricreare i modelli ex novo nell'applicazione web oppure procedere come segue:

| N. | Passaggio                                                                                                    | Schermata                                                                      | I                               |                                  |        |  |
|----|----------------------------------------------------------------------------------------------------|--------------------------------------------------------------------------------|---------------------------------|----------------------------------|--------|--|
| 1  | Nell'applicazione locale, selezionare la scheda «Modelli» e creare una prescrizione a partire dal modello che si desidera migrare | Prescrizioni Visione generale Salvate Chiuse Inviate Modelli 1-1 di 1 vod 20 3 |                                 |                                  |        |  |
|    |                                                                                                    | Nome modello ~                                                                 | Tipo di prescrizione 😄          | Specie / Categoria di utilizzo 😄 | Azioni |  |
|    |                                                                                                    |                                                                                | Tutte ‡                         |                                  |        |  |
|    |                                                                                                    | lest                                                                           | terapia di gruppo per via orale | Suino da Ingrasso                |        |  |
|    |                                                                                                    |                                                                                |                                 |                                  |        |  |
| 2  | Salvare e chiudere la prescrizione.                                                                                               |                                                                                |                                 |                                  |        |  |
|    | Quest'ultima figurerà con lo status «Salvata» nella visione generale.                                                             |                                                                                |                                 |                                  |        |  |
| 3  | Ripetere i passaggi 1 e 2 per tutti i modelli che si desidera migrare                                                             |                                                                                |                                 |                                  |        |  |
| 4  | Andare in Gestione Utenti $ ightarrow$ Impostazioni generali                                                                      |                                                                                |                                 |                                  |        |  |

| Ν. | Passaggio                                                                                                    | Schermata                                                                                                    |                                                                                                    |
|----|----------------------------------------------------------------------------------------------------|----------------------------------------------------------------------------------------------------|----------------------------------------------------------------------------------------------------|
| 5  | Cliccare su «Esportare le prescrizioni locali di uno studio veterinario/una clinica veterinaria»                                                                                                    | Gestione utenti  Registrazione  Impostazioni generali                                                                                                    |                                                                                                    |
|    | Attenzione: tale operazione comporta l'esportazione di <u>tutte</u> le prescrizioni salvate e chiuse. Se desiderate esportare unicamente i modelli e non volete migrare le altre prescrizioni nell'applicazione web, disattivate o inviate queste ultime. | Scaricare statistiche / benchmark       - Cambiare intervallo         Scaricare statistiche / benchmark       - Eliminare le prescrizioni inviate         Gestione delle aziende       - Esportare le prescrizioni locali di uno studio veterinario/una clinica veterinaria         Informazioni sullo studio / sulla clinica       - Esportare la gestione delle aziende di uno studio veterinario/una clinica veterinaria         Importare la gestione delle aziende di uno studio veterinario/una clinica veterinaria       - Importare la gestione delle aziende di uno studio veterinario/una clinica veterinaria         Importazioni cenerali       - Versioni della logica attualmente caricate | rinario/una clinica veterinaria<br>erinario/una clinica veterinaria<br>y veterinario/una clinica veterinaria<br>o veterinario/una clinica veterinaria |
|    |                                                                                                    | Impostazioni generali       - Cercare un'azienda senza numero BDTA         Modelli       - Visualizzare il numero BDTA di un'azienda         Richiama la banca dati Sqlite3       - Creare automaticamente un PDF delle prescrizioni concluse         Studio veterinario / clinica veterinaria       - Creare automaticamente un PDF delle prescrizioni concluse         CHE-398.755.170 - Musterpraxis, Musterstrasse 1, 0 ‡       - Sincronizzazione di diversi computer di uno studio / una clinica                                                                                                    |                                                                                                    |
| 6  | Salvare i dati nella cartella desiderata (p. es. sul desktop) (Si prega di non aprire il file!)                                                                                                    |                                                                                                    |                                                                                                    |
| 7  | Aprire l'applicazione web SI AMV ed eseguire il login                                                                                                    |                                                                                                    |                                                                                                    |
| 8  | Andare in Gestione Utenti $ ightarrow$ Impostazioni generali                                                                                                    |                                                                                                    |                                                                                                    |
| 9  | Cliccare su «Importare le prescrizioni locali di uno studio veterinario/una clinica veterinaria»                                                                                                    | Pagina iniziale       Registrazione v       Prescrizioni       Nuova prescrizione v         Cambiare intervallo         Cambiare intervallo         Capotrare la prescrizioni locali di uno studio veterinario/una clinica veterinaria         Capotrare la prestone delle aziende di uno studio veterinario/una clinica veterinaria         Carotare la gestione delle aziende di uno studio veterinario/una clinica veterinaria         Versioni della logica attualmente caricate         Versioni della logica attualmente caricate         Vasalizzare la prestorizioni invitate         Vasalizzare la prestorizioni invitate                                                                      |                                                                                                    |
| 10 | Cliccare su «Cerca file»                                                                                                    |                                                                                                    |                                                                                                    |

| N. | Passaggio                                                                                    | Schermata                                                                                                    |
|----|----------------------------------------------------------------------------------------------|----------------------------------------------------------------------------------------------------|
|    |                                                                                              | Importare le prescrizioni locali di uno studio veterinario/una clinica veterinaria Selezionare il file Cerca file |
| 11 | Selezionare il file salvato nel passaggio 3                                                  |                                                                                                    |
| 12 | Le prescrizioni salvate vengono importate                                                    |                                                                                                    |
| 13 | Cliccare sulla prescrizione che si desidera utilizzare come modello                          |                                                                                                    |
| 14 | A questo punto, cliccare su «Salvare come modello»                                           | Indietro Salvare come modello 🕅 🕞 Completare la voce Inviare Creare PDF                                           |
| 15 | Assegnare un nome e cliccare su «Creare»                                                     |                                                                                                    |
| 16 | Una volta che il modello è stato creato e salvato, è a disposizione sotto<br>«Modelli».      |                                                                                                    |
| 17 | Ripetere i passaggi 13-15 per tutte le prescrizioni che si desidera utilizzare come modello. |                                                                                                    |